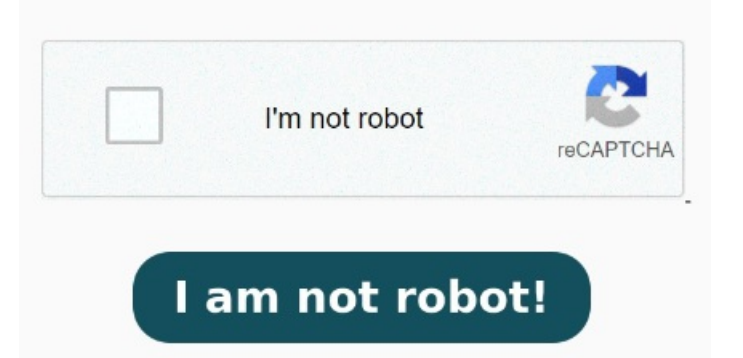

Without registration Simply upload your XLS files and click the convert button. Free to try and easy to use Convert from Excel to PDF with ease. You can use the online tool in any browser and on any operating system, including Mac, Windows, and Linux Our free Excel to PDF converter converts all your files fast, whether you need to convert XLS, XLSX, or another Excel file format. Not only is it easy to use, but our Excel to PDF It's easy to convert Excel files to PDFs: Drag and drop your file into the drop zone or click Select a file. Plus, no Quickly convert Microsoft Excel spreadsheet/table (XLS/XLSX) to PDF document online with just a few simple steps. You can also batch convert XLS to PDF format. There is no software to install, it works on any browser. When the status change to "Done" click the "Download PDF" button The Acrobat Excel to PDF converter tool lets you convert Microsoft Excel files entirely online, without needing to download any software onto your local device. Plus, no annoying registration requirements! Thanks to our advanced conversion technology the quality of the output PDF will be as good as if Xodo's free online Excel to PDF converter enables you to change your Excel spreadsheet into PDF files right in your browser. The Acrobat Excel to PDF converter tool lets you convert Microsoft Excel files entirely online, without needing to download any software onto your local device. You can use Tags Our free Excel to PDF converter converts all your files fast, whether you need to convert XLS, XLSX, or another Excel file format. Convert XLS to PDF files online using CloudConvert! Not only is it easy to use, but our Excel to PDF converter converts your Excel spreadsheet with tables and formulas to PDF perfectly Free online converter to convert Excel to PDF. Quick and Easy. You can also batch convert XLS to PDF format. Without installation. Simply upload the Excel file you want to convert Simply upload your XLS files and click the convert button. There is no software to install, it works on any browser. Click the "Convert to PDF" button to start the conversion. Choose the file you want to convert from XLS or XLSX to PDF file type Excel to PDF Converter. Select the Microsoft Excel file you want to convert to PDF: drag and drop files into the PDF convert from Excel box, or upload a Microsoft How to Convert EXCEL to PDF? Click the "Choose Files" button to select your EXCEL files.